# **Supplier NCR Training**

Work Instructions for Supplier NCR Creation

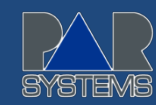

## **STEP ONE:**

In the address bar on your web browser, enter <u>www.par.com</u>. The following screen will appear:

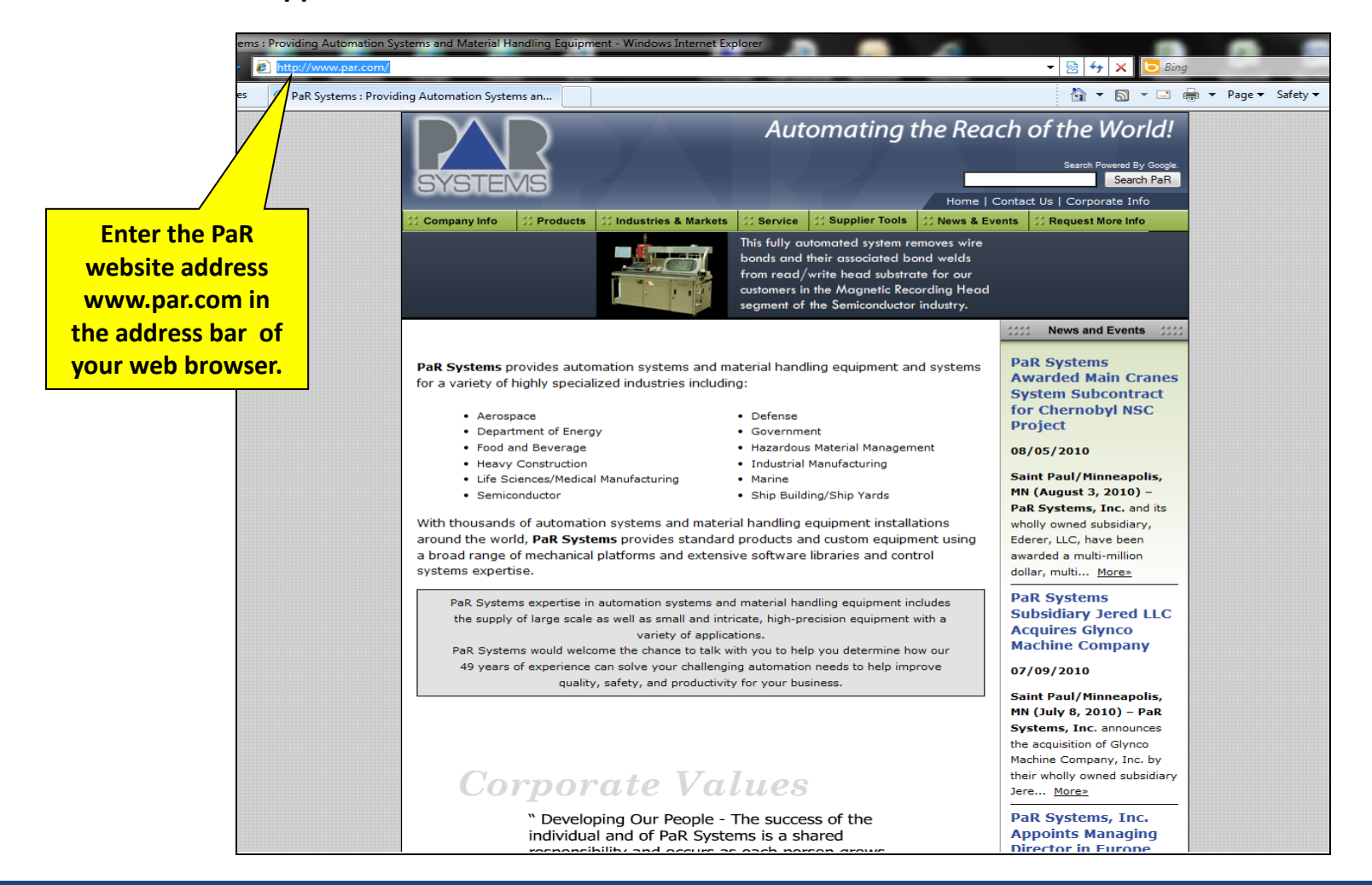

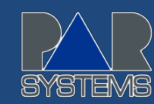

#### **STEP TWO:**

Click on the Supplier Tools tab in the PaR website.

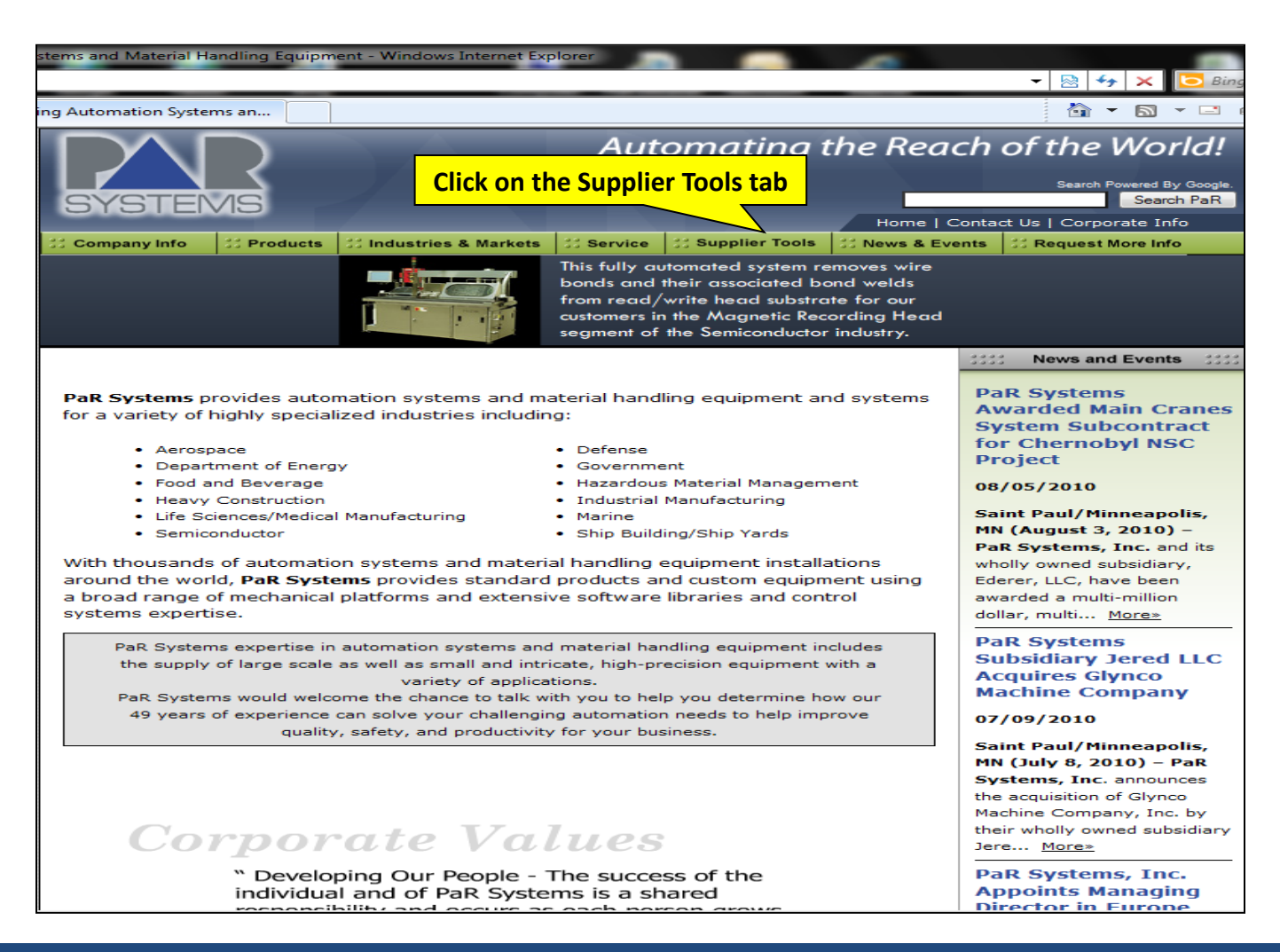

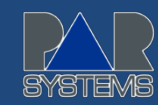

## **STEP THREE:**

Under Supplier Tools, click on Log on to NCR.

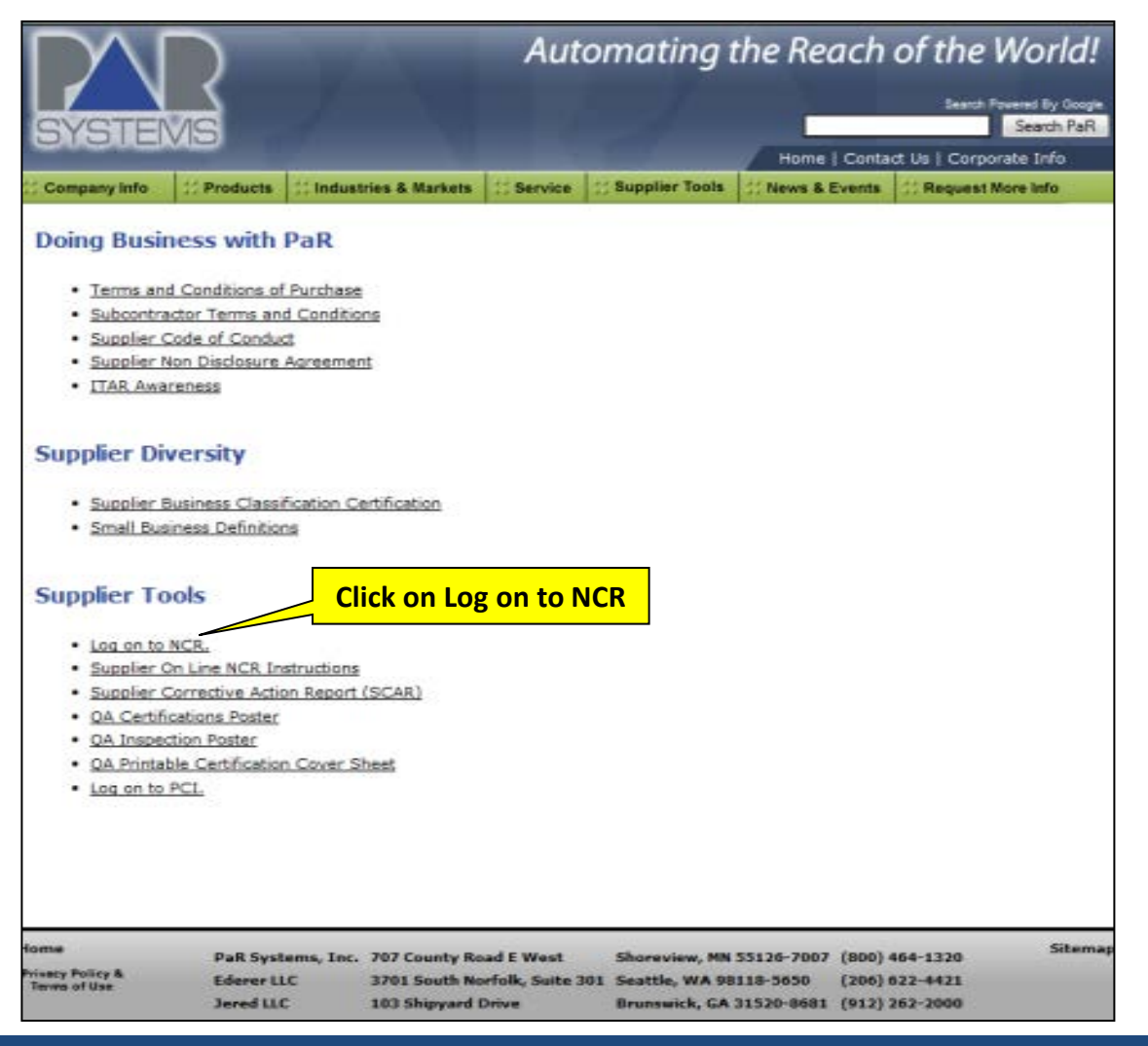

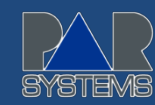

## **STEP FOUR:**

Enter Username and Password provided by PaR. Click on Submit.

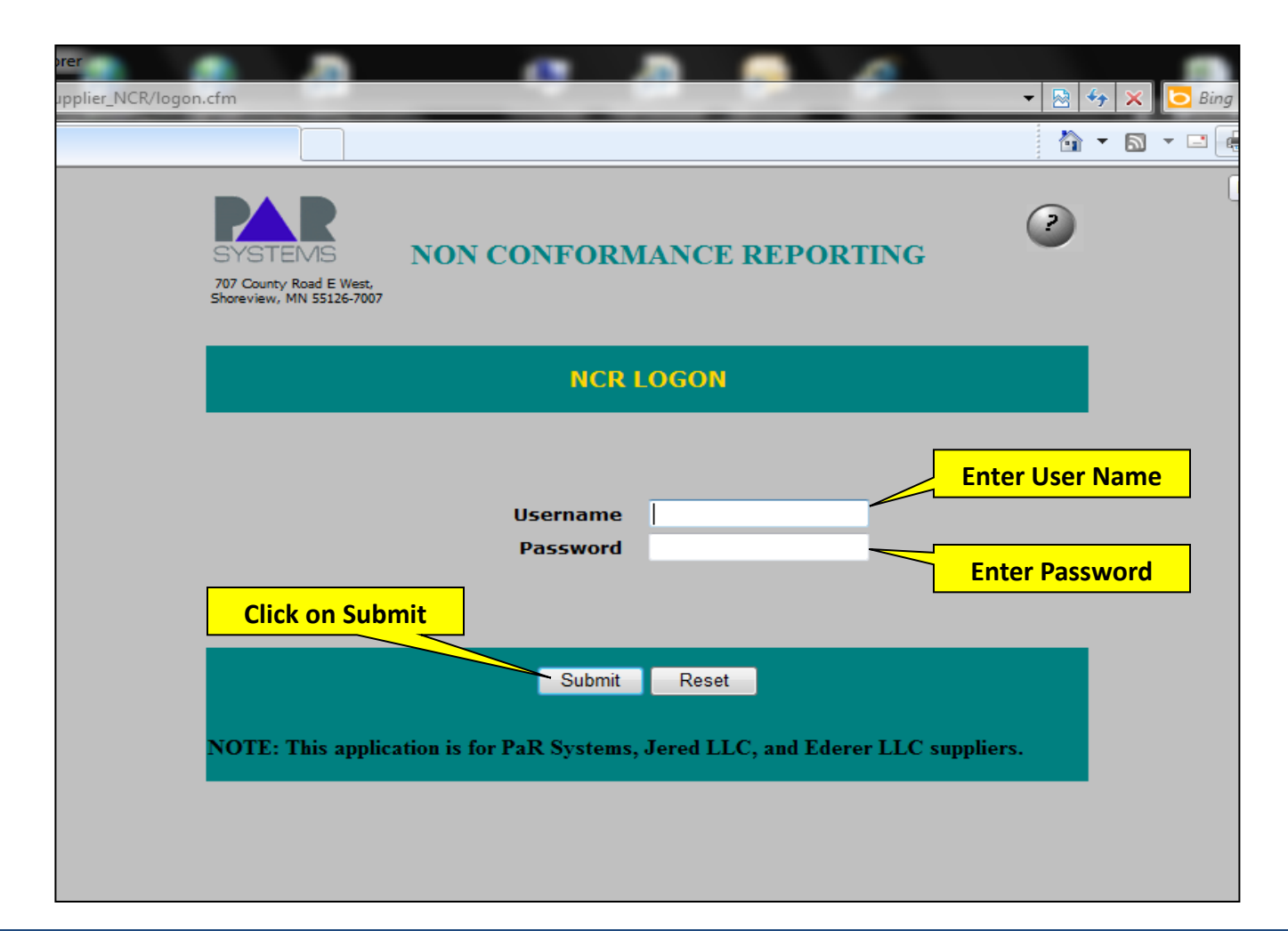

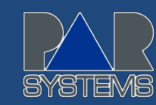

### **STEP FIVE:**

Enter information into the fields with a red \*. All \* fields are required information (see next slide for details).

| SYSTEMS                                             | NEW NCR FORM                                     |                                                                                                    | Cli<br>for<br>he                                                                                                    | ck on ?<br>pop up<br>elp box |  |  |  |
|-----------------------------------------------------|--------------------------------------------------|----------------------------------------------------------------------------------------------------|----------------------------------------------------------------------------------------------------|------------------------------|--|--|--|
| 707 County Road E West,<br>Shoreview, MN 55126-7007 |                                                  | NC                                                                                                    | CR Help                                                                                                    |                              |  |  |  |
|                                                     | ANDERSON AND DAHLEN<br>* denotes required fields | This application provides a means for registering any Non conformance<br>with the supplied parts. After entering the login details, a form with all<br>the required details is displayed. <b>Please enter a value for all the</b> |                                                                                                    |                              |  |  |  |
| Requestor *                                         | Email *                                          |                                                                                                    | fields marked with '*'. Upon submitting the form, a status form with a summary report would be displayed. You can print the report for you |                              |  |  |  |
| Phone *                                             | Fax                                              |                                                                                                    | records if you wish.                                                                                                    |                              |  |  |  |
| Part No *                                           | Part Name *                                      |                                                                                                    | If you need any further assistance please contact Rachel Beard Close                                                                       |                              |  |  |  |
| Revision                                            | PaR PO Num *                                     |                                                                                                    |                                                                                                    |                              |  |  |  |
| Item Number *                                       | Lot Quantity *                                   |                                                                                                    |                                                                                                    |                              |  |  |  |
| Qty. NCR'd *                                        | Qty Accepted *                                   |                                                                                                    |                                                                                                    |                              |  |  |  |
| Inspector *                                         |                                                  |                                                                                                    |                                                                                                    |                              |  |  |  |
|                                                     | Nonconformance Description *                     |                                                                                                    |                                                                                                    |                              |  |  |  |
|                                                     |                                                  |                                                                                                    | *                                                                                                    |                              |  |  |  |
|                                                     |                                                  |                                                                                                    | *                                                                                                    |                              |  |  |  |
| Su                                                  | bmit Reset                                       | Logout                                                                                                    |                                                                                                    |                              |  |  |  |

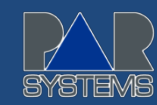

#### **STEP SIX:**

Enter information into the fields with a red \*. All \* fields are required information (see below for details)

|                                           | ANDERSON AND DAHLEN<br>* denotes required fields       |                |                |                      |  |  |
|-------------------------------------------|--------------------------------------------------------|----------------|----------------|----------------------|--|--|
| Fill out required fields                  | Requestor *                                            | John Doe       | Email *        | johndoe@supplier.com |  |  |
| (see explanations below)                  | Phone *                                                | 651-555-0000   | Fax            | 651-555-1111         |  |  |
|                                           | Part No *                                              | 121345678      | Part Name *    | Bracket              |  |  |
|                                           | Revision                                               | 1              | PaR PO Num *   | 123456               |  |  |
|                                           | Item Number *                                          | 1              | Lot Quantity * | 3                    |  |  |
|                                           | Qty. NCR'd *                                           | 1              | Qty Accepted * | 2                    |  |  |
|                                           | Inspector *                                            | Jill Inspector |                |                      |  |  |
|                                           | Nonconformance Description *                           |                |                |                      |  |  |
| Click on Submit to<br>transmit NCR to PaR | Page two - the 5.394 checks 5.156 for the 1/4-20 hole. |                |                |                      |  |  |
|                                           |                                                        | Submit         | Reset          | Logout               |  |  |

- Requestor The individual completing the NCR. This person will be the contact person for all questions and follow up activities.
- Email Requestor's email address.
- Phone Requestor's Direct telephone number for any follow up discussion.
- Part No PaR's part number on the purchase order or print.
- Part Name Name of part on PaR's purchase order or print.
- **Revision** Revision number (or letter) on PaR's purchase order or print.
- P.O. No PaR's purchase order number.
- Item No. Line item number on PaR's purchase order.
- Lot Quantity The total quantity of items ordered from the line item number on PaR's purchase order.
- Quantity NCR'd The number of discrepant items that are being NCR'd.
- Quantity Accepted The total number of non-discrepant items in the lot quantity.
- NOTE: The Qty NCR'd must equal the Lot Qty MINUS the Quantity Accepted!
- Nonconformance Description Enter a description of the nonconforming item. The description should contain information regarding the nature of the discrepant material. The explanation should be clear and completely describe the nature of the nonconformance.
- Submit The NCR may be submitted to PaR at this point by clicking on the "Submit" button.

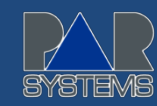

## **STEP SEVEN:**

After submitting your NCR , the following screen pops up showing the details of your NCR. You may now print out your NCR and Logout of the PaR NCR Program.

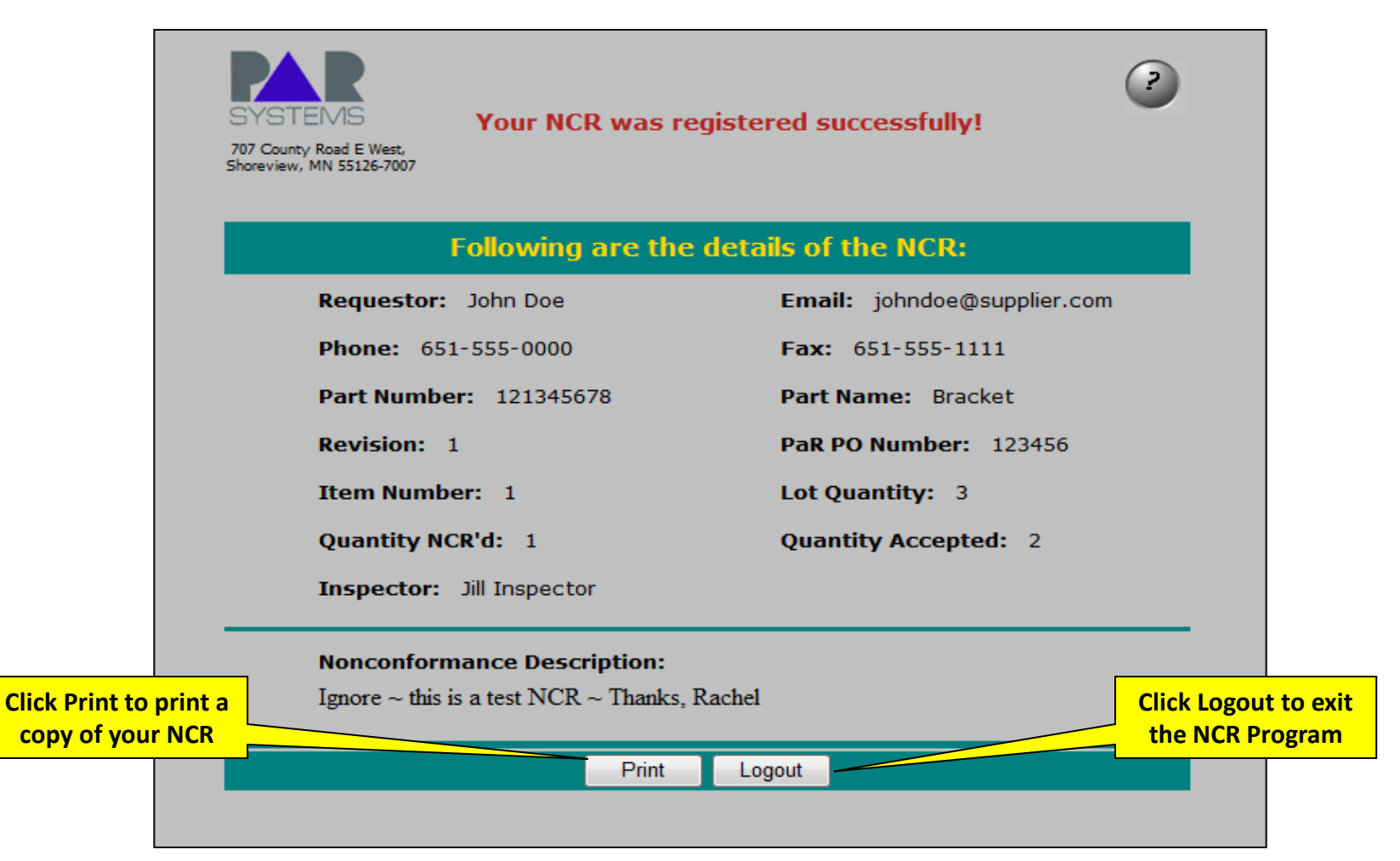

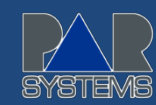

#### THE END:

Logging out of the NCR Program will take you back to the PaR home page.

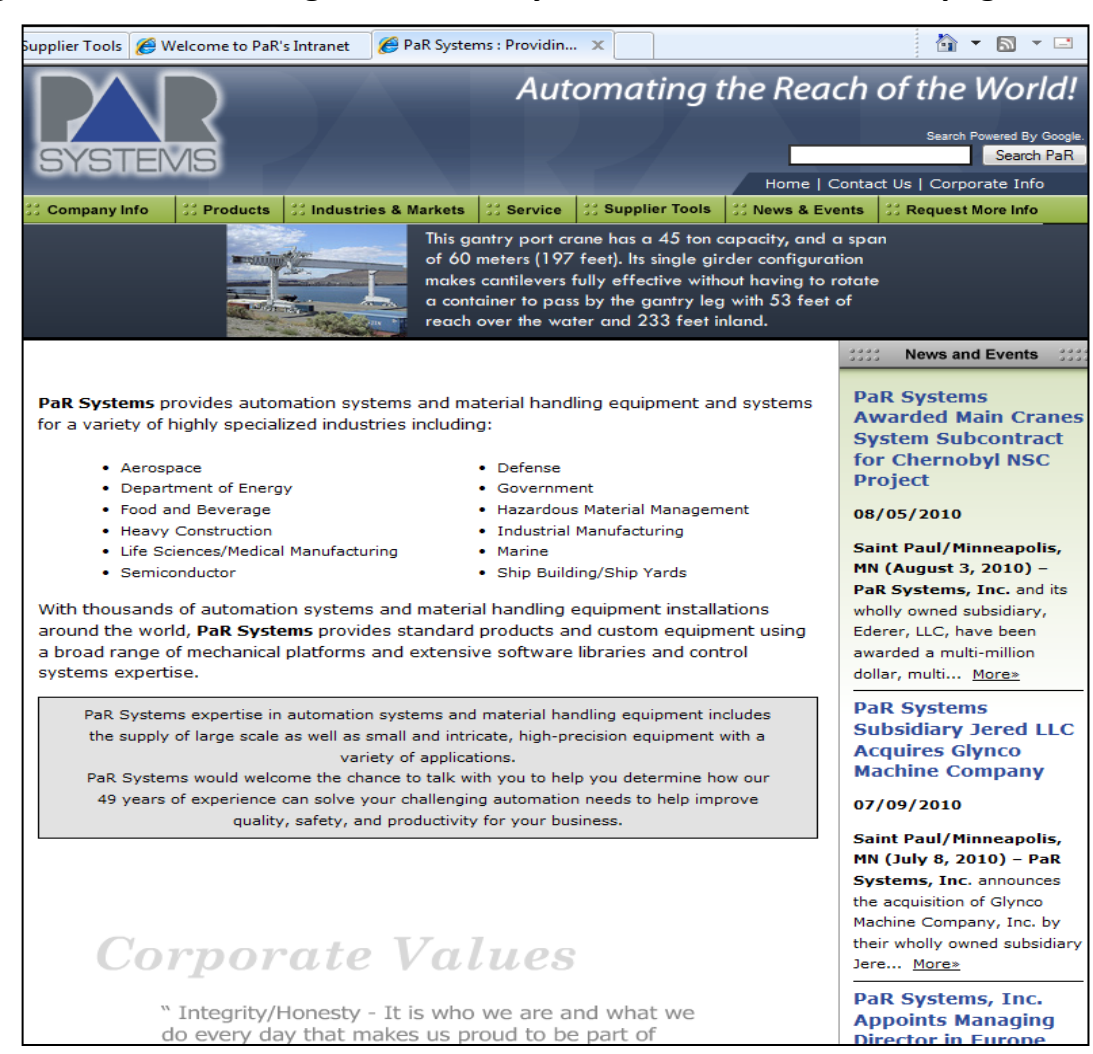